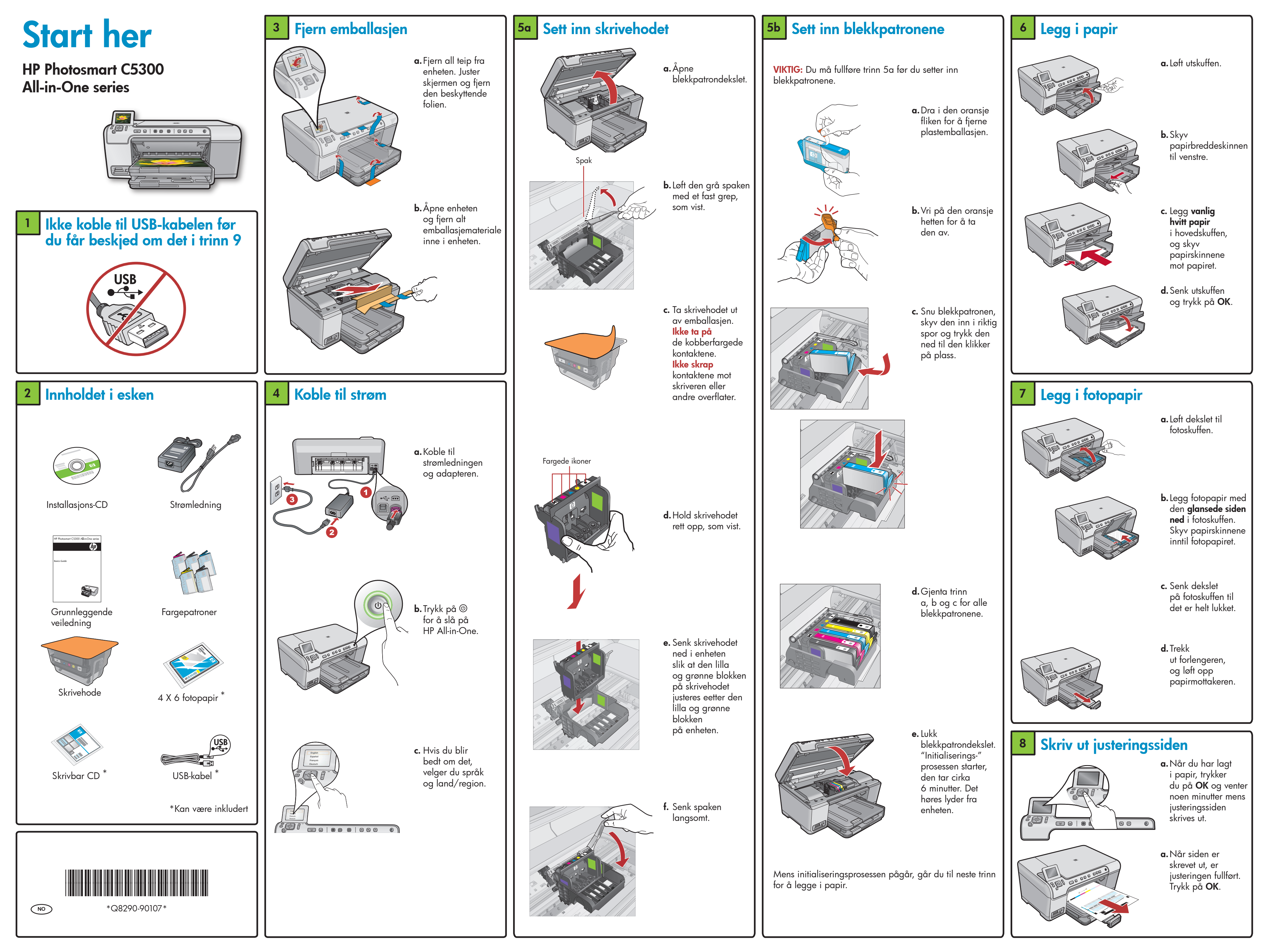

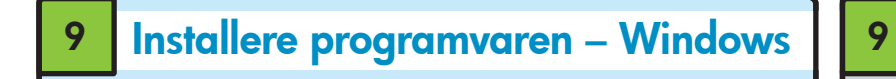

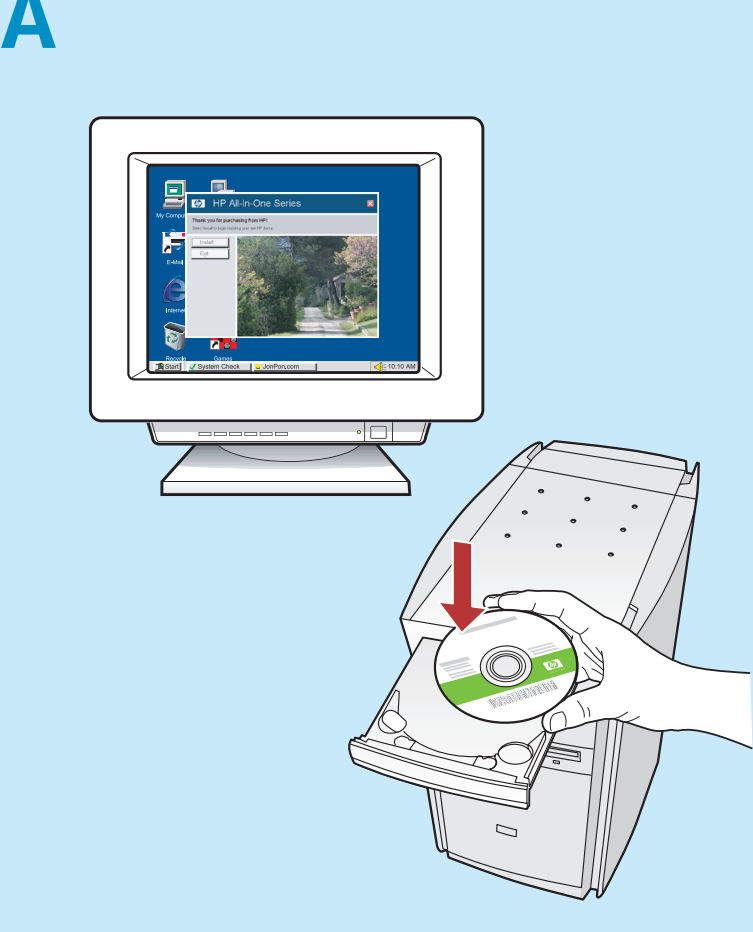

**MERK:** Ikke koble til USB-kabelen før du får beskjed om det.

- a. Slå på datamaskinen, logg deg på om nødvendig, og vent til skrivebordet vises. Sett inn CDen og følg instruksjonene på skjermen.
   VIKTIG: Hvis oppstartskjermbildet ikke vises,
- dobbeltklikker du i tur og orden på **Min datamaskin, CD-ROM**-ikonet med HP-logoen og **setup.exe**.

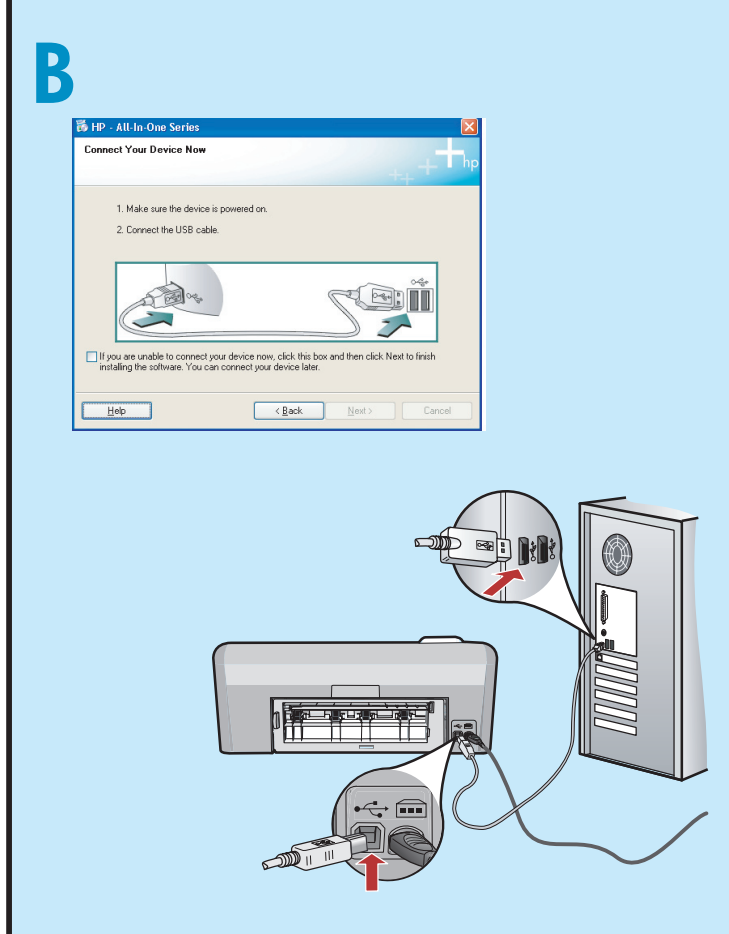

**VIKTIG:** Kjøp en USB-kabel separat hvis den ikke følger med.

b. Når USB-meldingen vises, kobler du USB-kabelen til porten på baksiden av HP All-in-One, og deretter til en USB-port på datamaskinen. Følg instruksjonene på skjermen for å fullføre installeringen av programvaren.

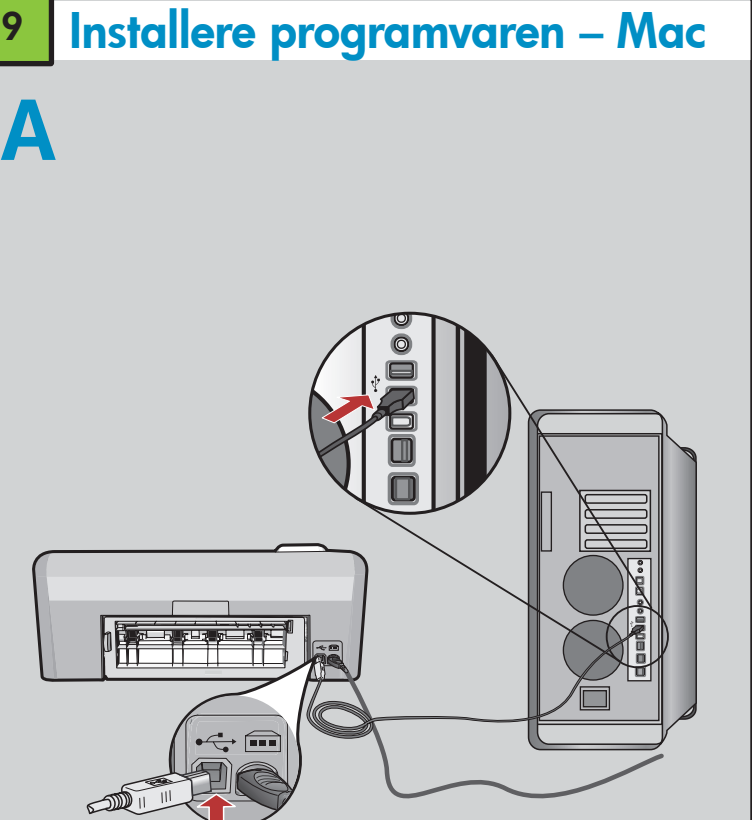

**VIKTIG:** Kjøp en USB-kabel separat hvis den ikke følger med.

**a.** Koble USB-kabelen til porten på baksiden av HP All-in-One, og deretter til en USB-port på datamaskinen.

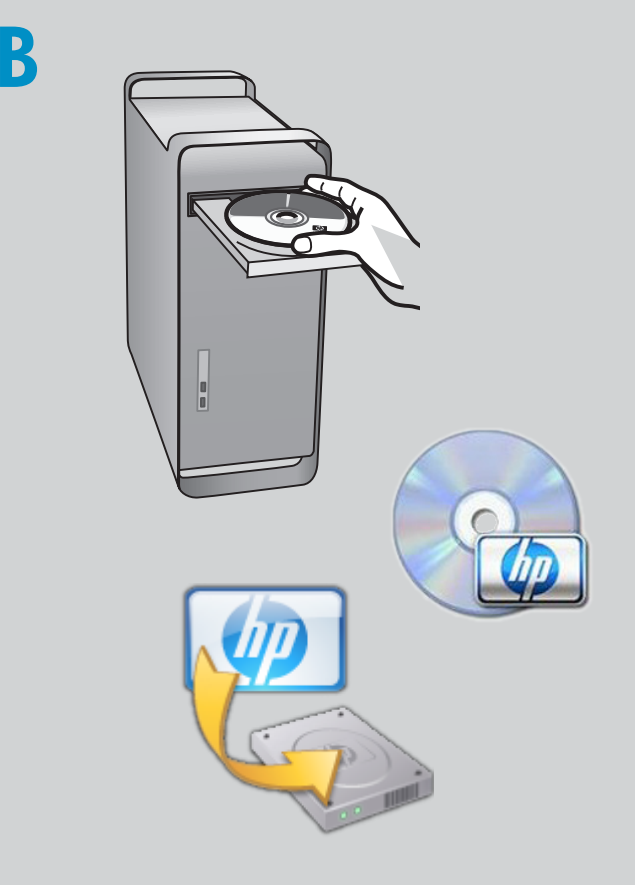

d. Sett inn CDen.

- e. Dobbeltklikk på HP Installer-ikonet.
- Følg instruksjonene på skjermen. **d.** Fullfør skjermbildet **Setup Assistant**.

## Utforsk funksjonene

Nå som HP Photosmart-programvaren er installert på datamaskinen, kan du prøve ut en av funksjonene til HP All-in-One.

## Skriv ut et fotografi fra et minnekort

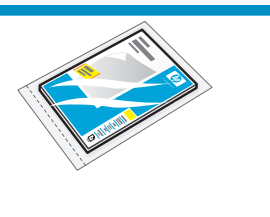

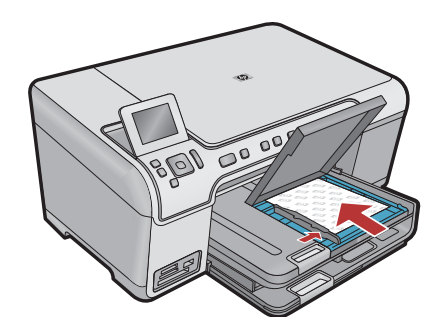

**a.** Hvis du ikke allerede har gjort det, legger du fotopapir i fotoskuffen.

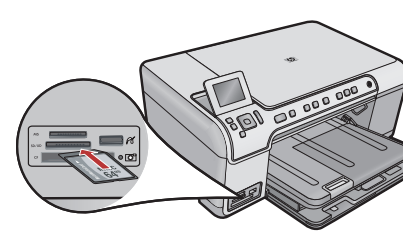

 b. Sett inn minnekortet fra kameraet i det riktige minnekortsporet på HP All-in-One.

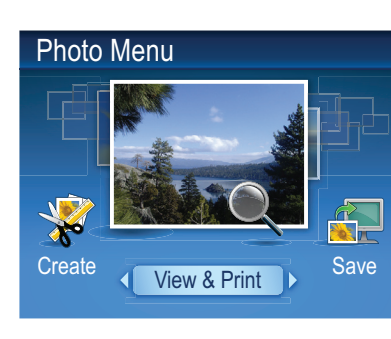

c. Når fotomenyen vises på fargegrafikkskjermen, trykker du på OK for å velge Visning.

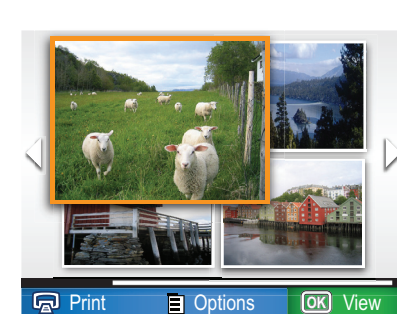

**d.** Bruk pilknappene for å velge ønsket bilde, og trykk på **OK** for å vise det valgte bildet.

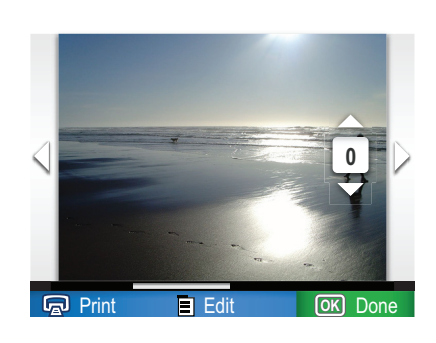

e. Trykk på Skriv ut bilde for å vise bildealternativene.

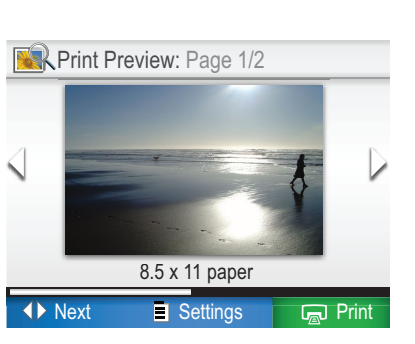

f. Trykk på OK for å forhåndsvise det valgte bildet.
g. Trykk på OK for å skrive ut bildet.

## Feilsøking

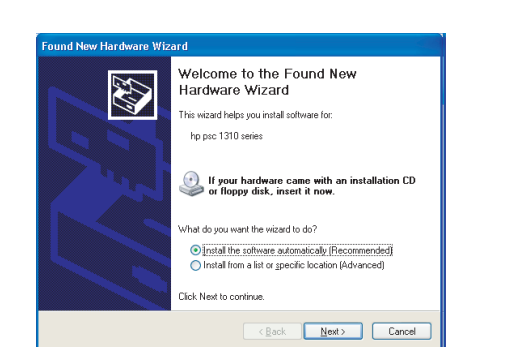

**Problem:** (Windows) Microsoft-skjermbildet Legg til maskinvare vises. **Handling:** Avbryt alle skjermbilder. Trekk ut USB-kabelen og sett inn HP All-in-One-CDen.

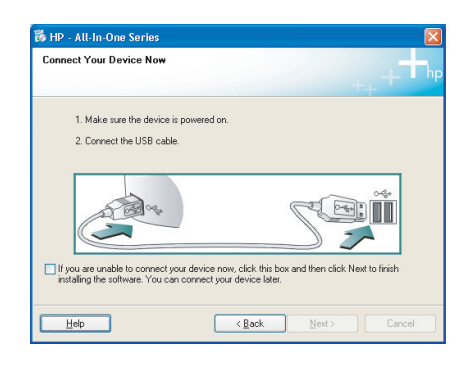

**Problem:** (Bare Windows) Du så ikke meldingen om å koble til USB-kabelen. **Handling:** Avbryt alle skjermbilder. Ta ut og sett deretter inn igjen HP All-in-One-CDen.

| 🐻 HP - All-In-One Series 🛛 🛛 🔀                                                                            |
|----------------------------------------------------------------------------------------------------|
| Device setup has failed to complete.                                                                      |
| Click Help for more information about how to finish device setup or click. Next to continue installation. |
|                                                                                                    |
| 4/8                                                                                                    |
| Help         Betry         Next >         Cancel                                                          |

**Problem:** (Bare Windows) Skjermbildet **Device Setup Has Failed To Complete** (Enhetsinstallasjonen ble ikke fullført) vises.

**Handling:** Koble fra enheten, og koble den deretter til igjen. Kontroller alle tilkoblinger. Kontroller at USB-kabelen er koblet til datamaskinen. Ikke koble USB-kabelen til et tastatur eller en USB-hub uten strømforsyning.

## Bruke HP-programvare

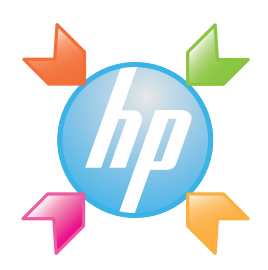

**Windows:** HP Løsningssenter gir enkel tilgang til mange funksjoner for HP-enheter og -programvare, inkludert enhetsstatus, innstillinger, bestilling av rekvisita og hjelp.

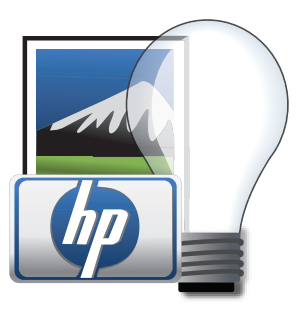

**Mac:** Med HP Photosmart Studio kan du organisere, administrere og redigere bilder og videoer.

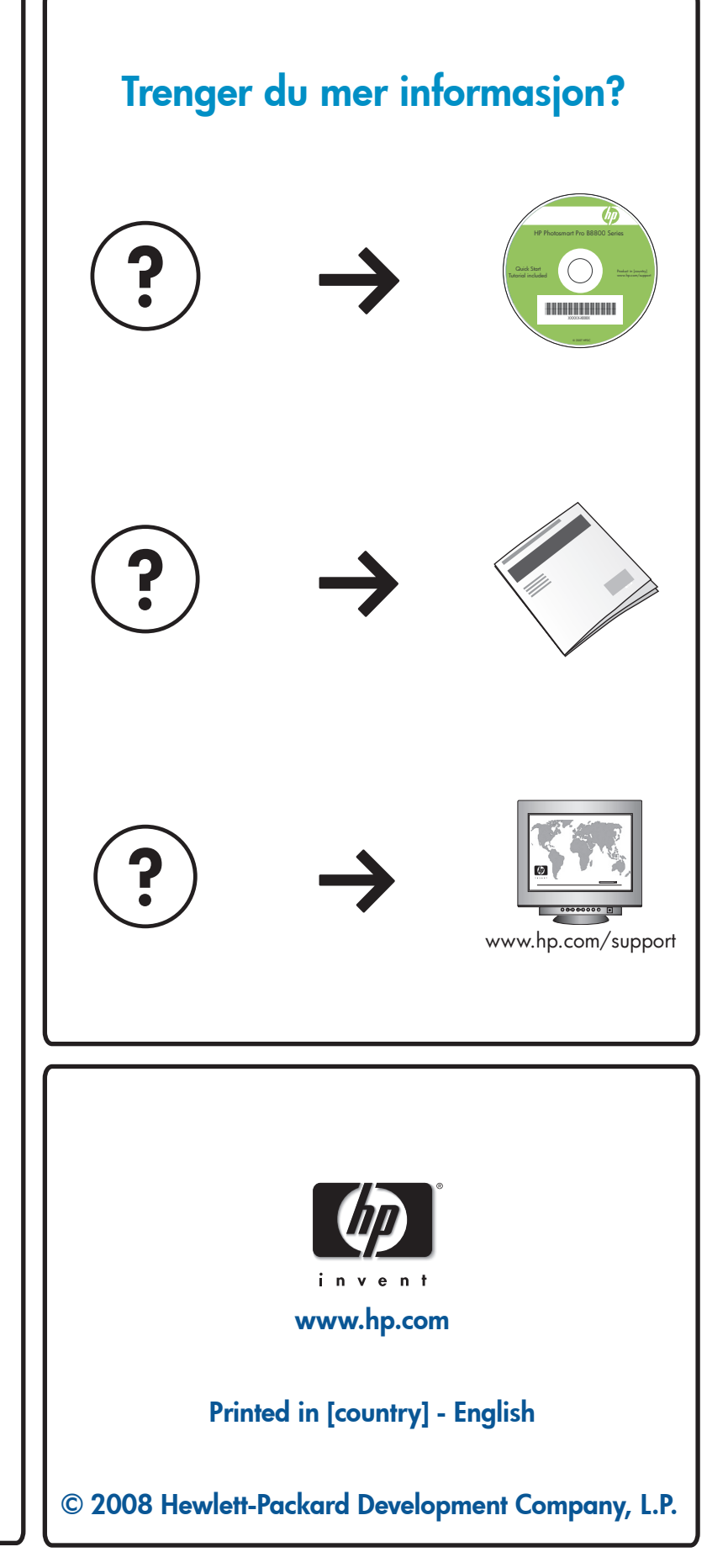